# **■ ASITE**

### EXTERNAL PARTNER PROGRAM ONLINE HELP GUIDE

Asite

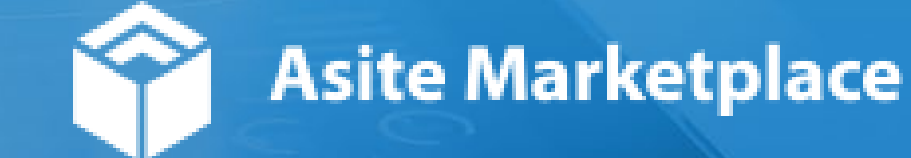

#### Table of Contents

CONFIDETNIAL

| External Partner Program Online Application | 3  |
|---------------------------------------------|----|
| Marketplace Account Creation                | 4  |
| Market Place Account Adjustments            | 5  |
| Before Submitting Application               | 6  |
| Submit Application                          | 7  |
| Pay for Application                         | 8  |
| Invite Third-Party                          | 13 |
| Third-Party Payment Process                 | 15 |
| Document Upload                             | 17 |
| Document Review                             | 19 |
| Approval/No Impact Letter                   | 2  |
| External Partner Program Addendum           | 22 |
| Marketplace Account Login                   | 23 |
| Submit Addendum                             | 24 |
| Pay for Addendum                            | 25 |
| Document Upload                             | 30 |
| Document Review                             | 32 |
| Addendum Approval/No Impact Letter          | 34 |
| Insurance Help Guide                        | 3! |
| Submit Insurance                            | 36 |
| <u>Insurance Tips – Insurance Tab</u>       | 37 |
| Insurance Tips - Contract Information       | 38 |
| Insurance Review                            | 39 |
| Editing of Existing Insurance               | 40 |
| Contact the EPP Team                        | 41 |

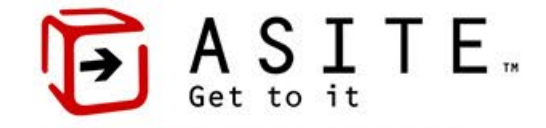

# **■ ASITE**

#### EXTERNAL PARTNER PROGRAM ONLINE APPLICATION

Asite

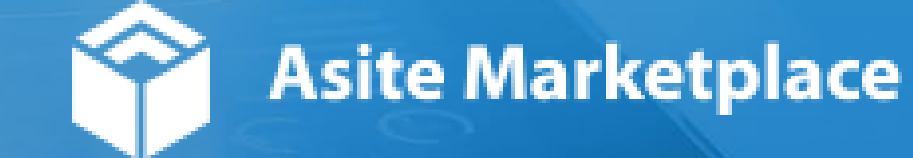

## MARKETPLACE ACCOUNT CREATION

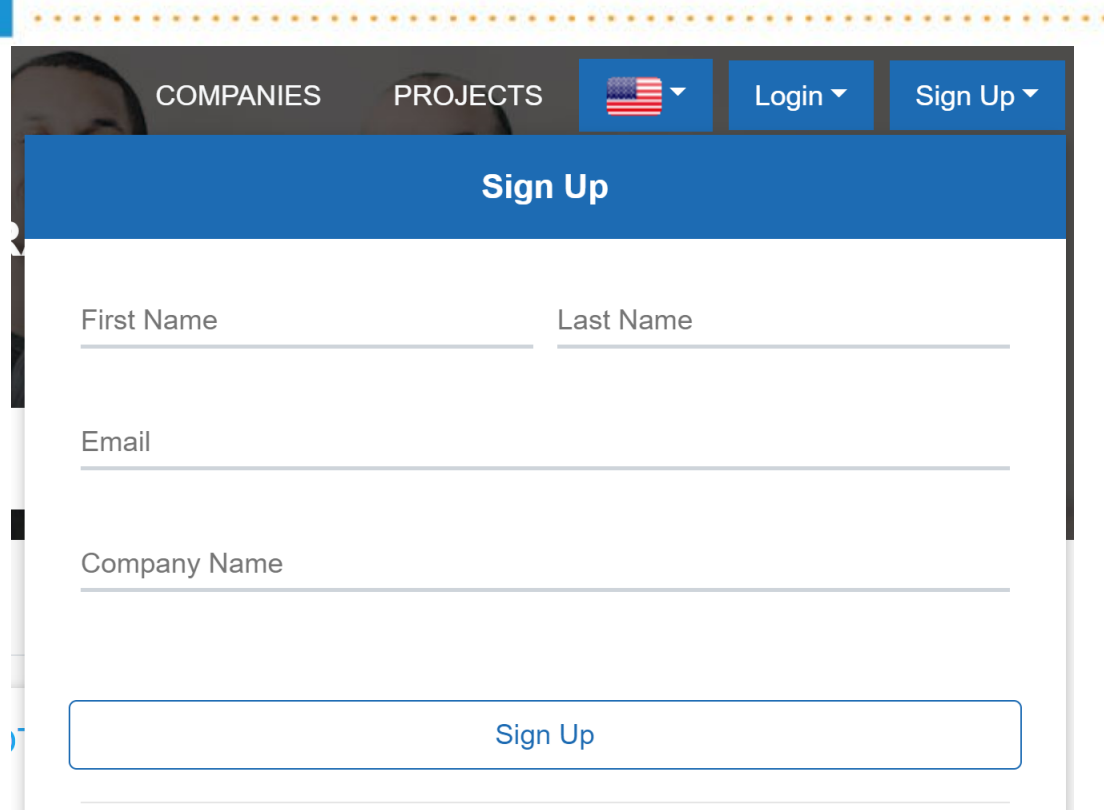

\* By submitting this form,you have agree to our **Terms of use** and **Privacy policy.** 

CONFIDENTIAL

To access Asite Marketplace/Public Application, click on the following link: <u>us.marketplace.asite.com</u>

To create your account:

- Click the "Sign Up" button in the top right corner
- 2. Fill in relevant details
- 3. Click "Sign Up"
- 4. Set up your password via the link sent to your email

5. Co back to Asite Marketplace and click "Login" OUICK TIPS: You can either have one account for your company to manage all projects or create separate logins for each employee. As long your company name matches you will be able to view all

applications submitted by your company.

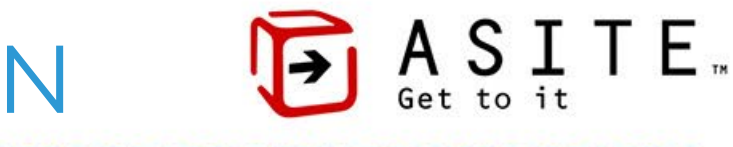

## MARKETPLACE ACCOUNT ADJUSTMENT D A S I T E ...

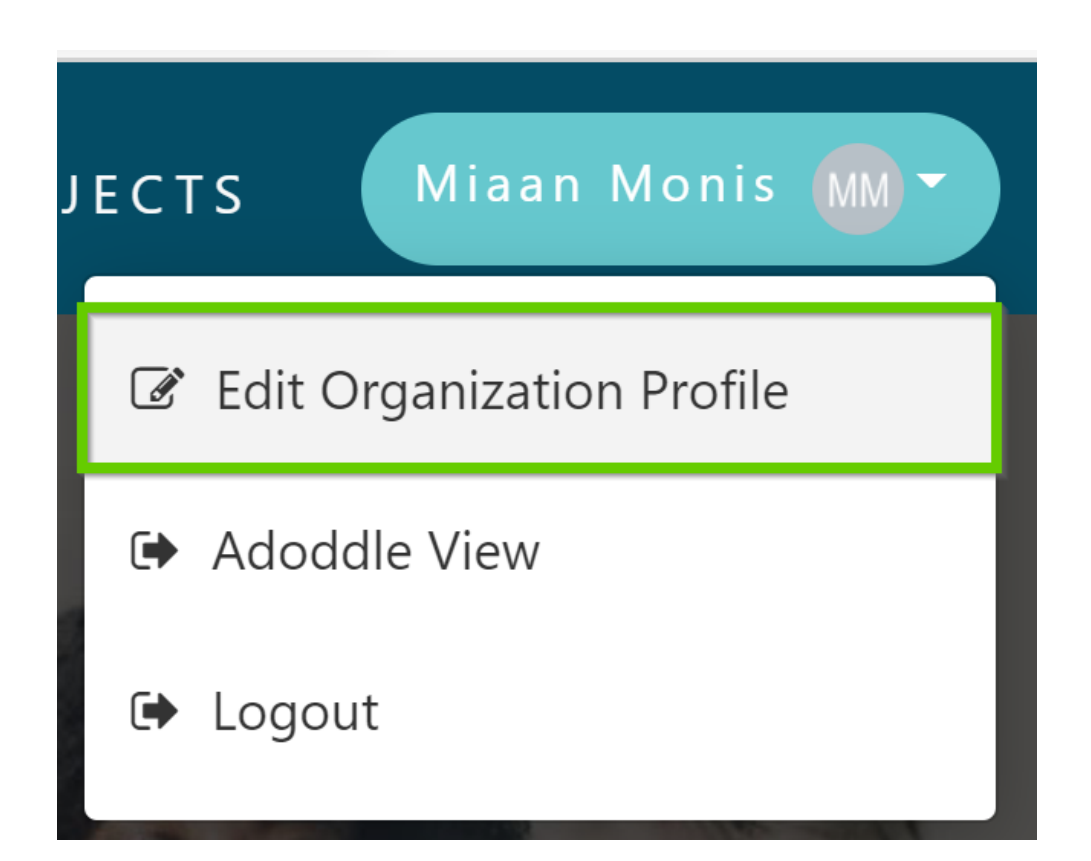

To make adjustments to your Asite Marketplace profile:

Log in
 Click on your profile icon
 Click "Edit Organization Profile"
 Add you company logo
 Add your company logo
 Add your company save aclose

#### **BEFORE SUBMITTING APPLICATION**

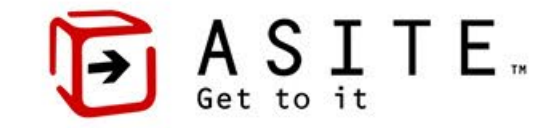

Before submitting your application, make sure you know what kind of project are you applying for. See quick tips below:

**Adjacency:** Projects within 200' of MTA property that require a review to assess possible impacts to a transit asset.

**Developer Improvement Project:** 

Projects that include an improvement such as a stair, elevator, escalator, or other benefit for the MTA.

#### Public Agency/Utility Project: Projects

that involve public agencies or utility companies.

| Type of Project               |   |
|-------------------------------|---|
| Please Select Project Type    | 1 |
| Search                        |   |
|                               |   |
| Adjacency                     | _ |
| Developer Improvement Project |   |
| Public Agency/Utility Project |   |

#### SUBMIT APPLICATION

ΑSITE…

To Submit your Application:

- I. Click "Apply Now"
- 2. Fill out the application for your relevant project
- 3. Pay the Application fee

#### Quick Tips

- All fields highlighted in red are mandatory.
   Make sure to select correct "Type of Project" (fields will adjust based on this selection).
   If you select "Submissions expected to be made" as Borings, De-Watering or Other, the DOB number will be automatically generated for you.

Submissions expected to be made

Please Select Submission Type ...

| Profile Forms                |  |
|------------------------------|--|
| EXTERNAL PARTNER<br>PROGRAM  |  |
| Apply Now<br>My Applications |  |

| Type of Project               |   |
|-------------------------------|---|
| Please Select Project Type    | _ |
| Search                        |   |
|                               |   |
| Adjacency                     |   |
| Developer Improvement Project |   |
| Public Agency/Utility Project |   |

PLEASE NOTE - YOU WILL RECEIVE A NOTIFICATION ABOUT SUCCESSFULLY SUBMITTED APPLICATION AND P.

### PAY FOR APPLICATION

- Click "Pay Now" on the bottom right of the application
- 2. You will be presented with 4 payment options:
  - 1. Pay by Credit Card
    - 1. To complete payment, provide your credit card de
    - 2. Payment will be completed immediately
    - 3. You can upload your docs for immediate review
  - 2. Pay by Electronic Bank Transfer
    - 1. See detailed instruction to verify your bank account on next slide
  - 3. Pay by Promocode
    - Please note only applicants working with qualified public agencies can use this payment method
    - 2. For further information reach out to <u>EPP-PublicAgency@mtacd.org</u>
  - 4. Invite 3<sup>rd</sup> Party to Pay

PLEASE NOTE, YOU CANNOT UPLOAD DOCUMENTS WITHOUT SUCCESSFULLY COMPLETING APPLICATION PAYMENT.

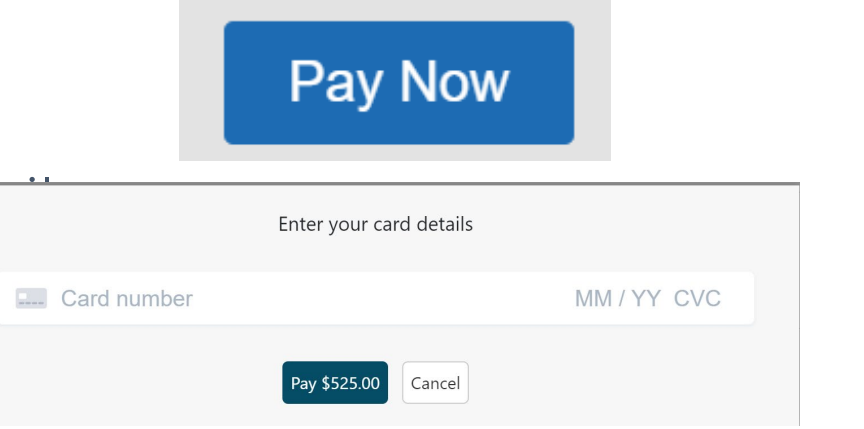

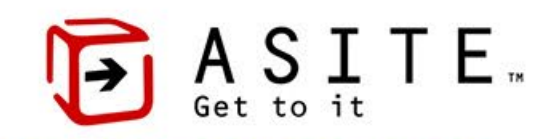

## PAY FOR APPLICATION via ELECTRONIC BANKERANSFER

To pay via electronic bank transfer:

- 1. Select "Bank Payment" method
- 2. Choose verified bank account to pay

3. Make a payment

CONFIDENTIAL

If this is the first time you are using your bank account, follow instructions on next slide to register new account.

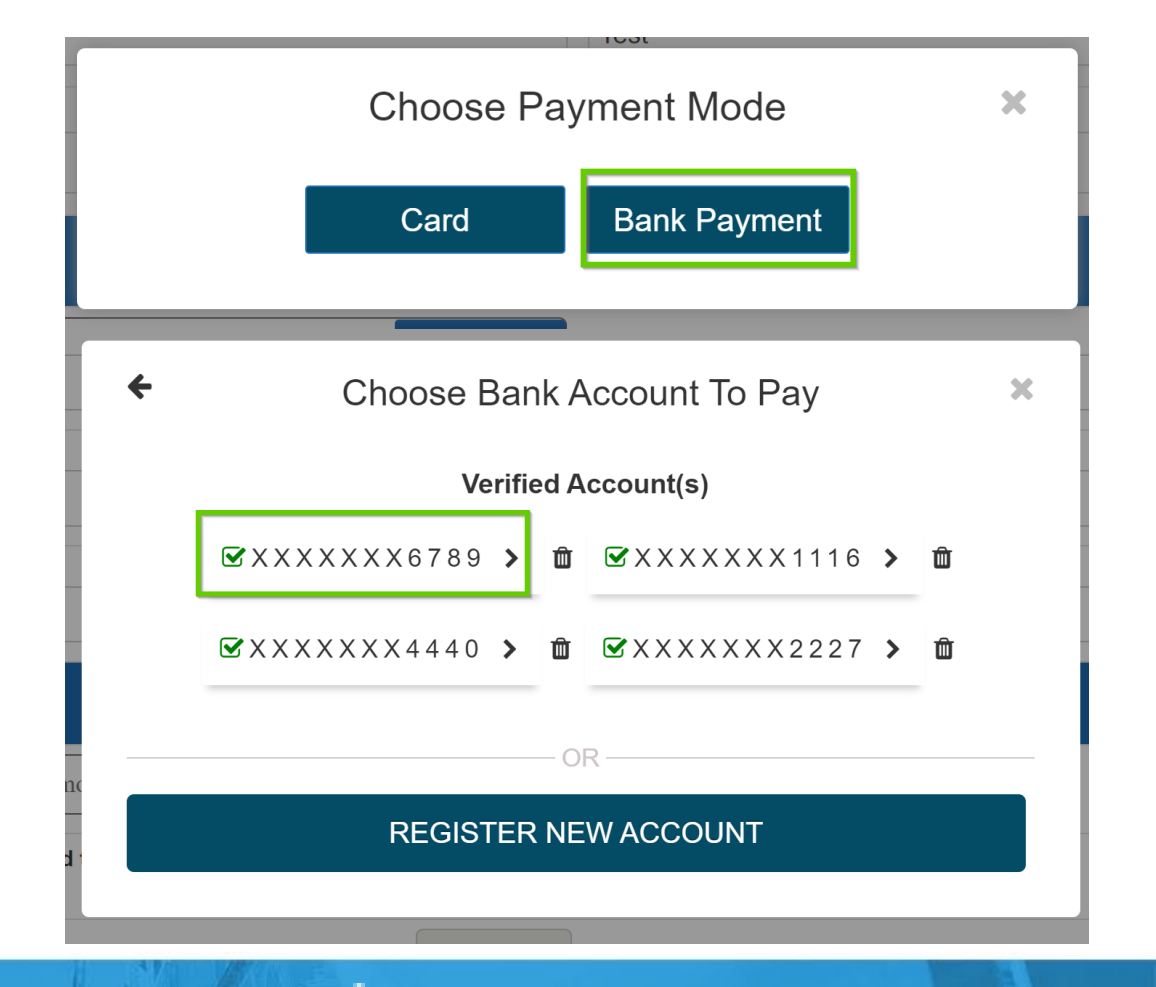

#### 10

Asite Marketplace

## PAY FOR APPLICATION via ELECTRONIC BANKERASSEER

#### To register your account:

- 1. Select "Register New Account"
- 2. Fill out your account details
- 3. Click on "Add Bank Account"

### Your account will go through the verification process.

| Ple |          |                                 | <b>y</b> ys |  |
|-----|----------|---------------------------------|-------------|--|
|     | <b>←</b> | Choose Bank Account To Pay      | ×           |  |
|     |          | Account(s) Pending Verification |             |  |
|     |          | ▲ XXXXXX6789 <b>&gt;</b> 🛍      |             |  |

| Verifi                | ed A           | Verified Account(s)       |                                                                                                    |                                                                                                    |                                                                                                    |  |  |
|-----------------------|----------------|---------------------------|----------------------------------------------------------------------------------------------------|----------------------------------------------------------------------------------------------------|----------------------------------------------------------------------------------------------------|--|--|
| '89 <b>&gt;</b>       | Û              | <b>☞</b> XXXXXXX1116      | >                                                                                                    | Û                                                                                                    |                                                                                                    |  |  |
| 40 >                  | Û              | 𝓴×××××××2227              | >                                                                                                    | Ŵ                                                                                                    |                                                                                                    |  |  |
|                       | — 0            | R                         |                                                                                                    |                                                                                                    | _                                                                                                    |  |  |
| GISTER                | R NE           | WACCOUNT                  |                                                                                                    |                                                                                                    |                                                                                                    |  |  |
|                       |                |                           |                                                                                                    |                                                                                                    |                                                                                                    |  |  |
| ər You                | r Ba           | ank Details               |                                                                                                    |                                                                                                    | ×                                                                                                    |  |  |
|                       |                | Currency                  |                                                                                                    |                                                                                                    | - 1                                                                                                    |  |  |
| $\sim$                |                | USD                       |                                                                                                    |                                                                                                    | ~                                                                                                    |  |  |
|                       |                | Account Type              |                                                                                                    |                                                                                                    |                                                                                                    |  |  |
| Jane Doe Individual ~ |                |                           |                                                                                                    |                                                                                                    |                                                                                                    |  |  |
|                       | J              | Individual                |                                                                                                    |                                                                                                    | ~                                                                                                    |  |  |
|                       | J              | Individual Account Number |                                                                                                    |                                                                                                    | ~                                                                                                    |  |  |
|                       | 40 ><br>GISTEF | 40 > m<br>GISTER NE       | '89 >       Image: Constraint of the second second s | 89 > Image: Second state state sta | 189 >       Image: Second state state |  |  |

YOU ONLY HAVE TO VERIFY YOUR ACCOUNT ONCE – AFTER YOUR ACCOUNT GETS LINKED, IT WILL BE SHOWN IN YOUR VERIFIED ACCOUNT(S) LIST.

## PAY FOR APPLICATION via ELECTRONIC BANKERASSFER

To verify your account:

- 1. Our payment vendor will send 2 micro deposits to your account
- 2. Once you receive the deposits, you can finish verification in Marketplace
- **3**. Enter deposit amount and click "Verify Bank Account"

Your account is now verified and can be used to pay for application.

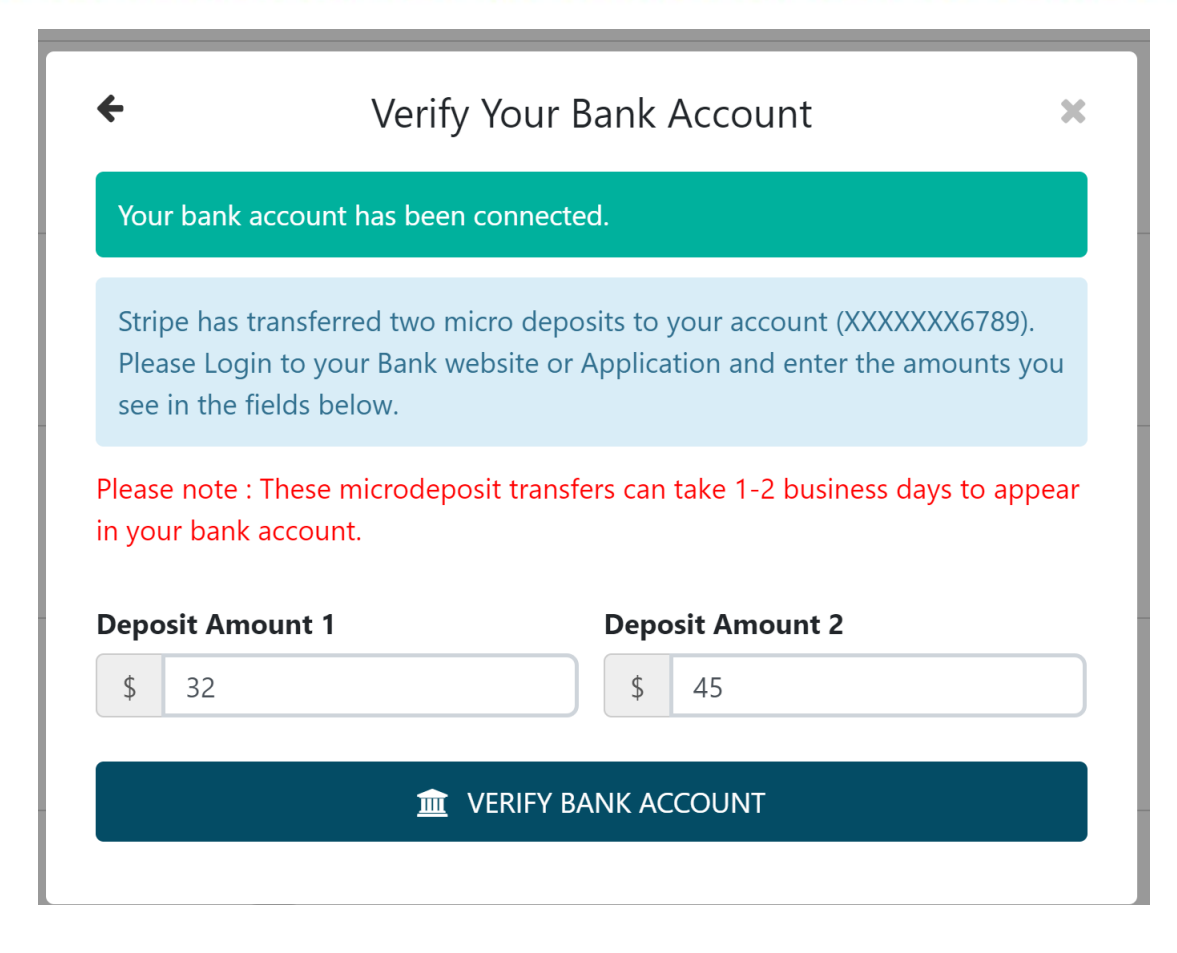

## PAY FOR APPLICATION via ELECTRONIC BANKERANSFER

To finish your payment:

- 1. Select the desired account
- 2. Click on "Make Payment"
- 3. Upload your documents

CONFIDENTIAL

Please note it can take up to 5 business days to complete this payment.

Your document review will start after the payment has been received by the EPP.

| f    | Make Payment With Your Bank Account | × |
|------|-------------------------------------|---|
| You  | r bank account has been connected.  |   |
| Paym | ient Amount                         |   |
| \$   | 525.00                              |   |
|      |                                     |   |

#### MAKE PAYMENT

By providing your bank information and using this service, you authorize Asite Marketplace to electronically debit your **STRIPE TEST BANK** account ending in **6789** and, if necessary, electronically credit your account to correct erroneous debits.

#### INVITE THIRD-PARTY TO PAY

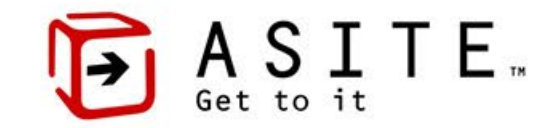

- 1. Click "Pay Now" on the bottom right of the application
- 2. Instead of selecting 'Card' or 'Bank Payment', exit the payment'

capture by clicking on 'X'

3. Navigate back to 'My Apps'

CONFIDENTIA

- 4. Find the relevant application
- 5. Select 'Invite Third Party to Pay'

Invite Third Party to Pay

| Pay Now                               |   |
|---------------------------------------|---|
| Choose Payment Mode Card Bank Payment | × |
| EPP Public Application                |   |
| APPLY NOW<br>MY APPS                  |   |
|                                       |   |

PLEASE NOTE, YOU CANNOT UPLOAD DOCUMENTS WITHOUT SUCCESSFULLY COMPLETING APPLICATION PAYMENT.

#### INVITE THIRD-PARTY TO PAY

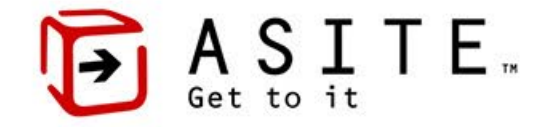

To invite third-party to pay:

- 1. Enter valid email of the third-party
- 2. Click on Invite
- 3. To invite multiple users, click on the '+' icon

Once you click invite, the third-party user receives and email with details for payment. You can remove the user's access by the 'x' button; however, you can't retract invitation email.

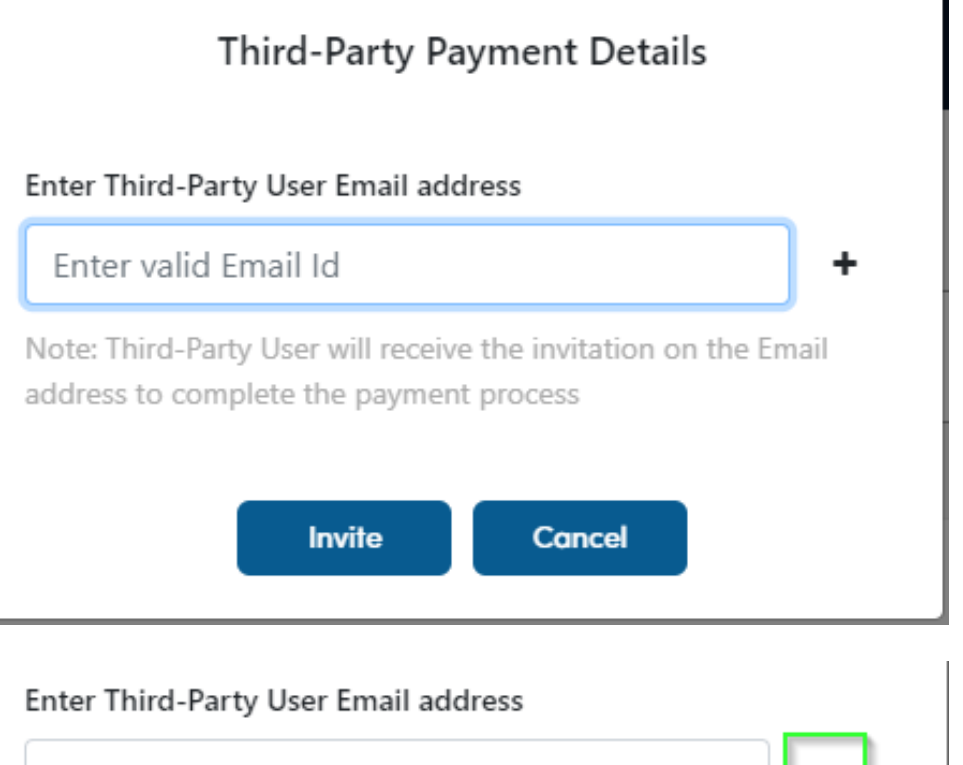

| bob.builder@building.com | + | × |
|--------------------------|---|---|
| carrie.concrete@ct.com   | + | × |

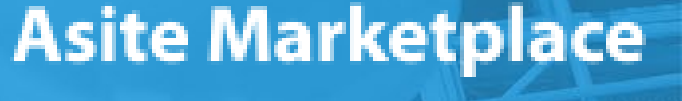

#### THIRD-PARTY PAYMENT PROCESS

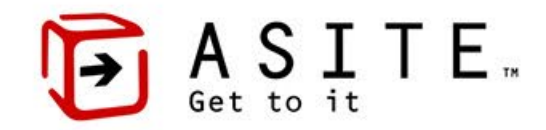

As the third-party payee, you will receive an email to proceed with the payment.

- 1. Click on the link in the email
- 2. Click on Invite
- 3. Login or Sign Up to Marketplace
- If you don't have Marketplace account, follow up steps from first slide.

#### \*\*IMPORTANT\*\* Invitation to complete the External Partner Program Application Payment

#### notifications@mailqab.asite.com

to me 👻

Dear User,

You have been invited to complete the payment for EPPA364 application DOB038582 by Wonder Woman.

Please, use your Asite Marketplace credentials to log in and complete the payment by following the steps below.

Follow the steps below to complete the application payment: Step 1: Go to the "My Application" and search for application ID mentioned in this mail above. Step 2: Click on Pay Now button & choose one of the prefered payment option. Step 3: Complete the Payment with valid details. Step 4: You will receive payment receipt after the successful payment.

Please click here : https://us.marketplaceqa.asite.com/marketplace/main/detail/721843/2/1/5746012/forms

#### Note: Please contact EPP@mtacd.org if you have any questions.

Warm Regards,

EPP Team

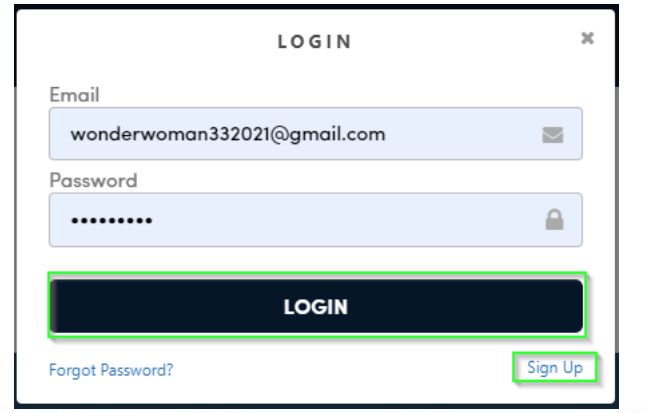

#### THIRD-PARTY PAYMENT PROCESS

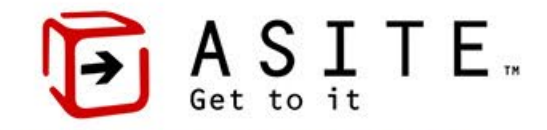

Once you log into your Marketplace account:

- Click on 'My Apps'
- 2. Find the relevant application
- 3. Click on 'Pay Now'
- 4. Select whether to pay via credit card or bank transfer

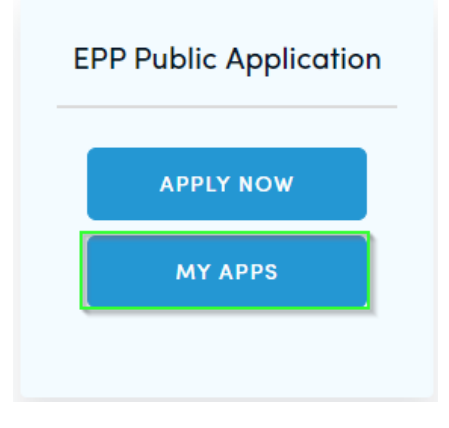

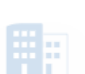

EPPA364 - Adjacency DOB:DOB038582, Borough:Bronx, Hou...

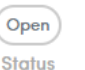

23-May-2022 Application Date 23-May-2022 Updated Date

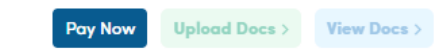

PAYMENT OPTIONS FOR THIRD-PARTY PAYEE ARE THE SAME AS FOR APPLICANT.

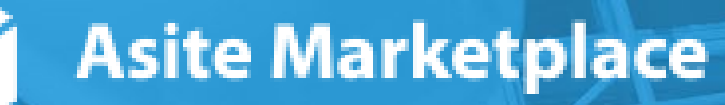

16

#### DOCUMENT UPLOAD

To Upload Your Documents:

- 1. Click on "My Applications"
- 2. Locate the relevant application (The DOB or Contract number shows in the Application name)
- 3. Click on "Upload Documents"

CONFIDENTIAL

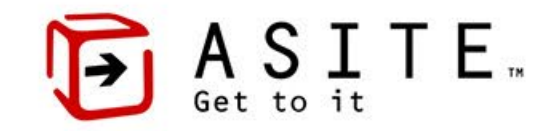

| Profile          | Forms              |  |
|------------------|--------------------|--|
| EXTERNAL<br>PROC | . PARTNER<br>GRAM  |  |
| Apply<br>My Appl | v Now<br>lications |  |

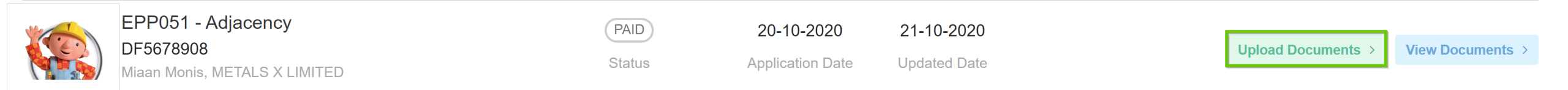

#### QUICK TIP: PUT THE PROJECT ADDRESS IN THE NAME OF THE DOCUMENT (THIS WILL SPEED UP THE REVIEW)

PLEASE NOTE, YOU CANNOT UPLOAD DOCUMENTS WITHOUT SUCCESSFULLY COMPLETING APPLICATION PAYMENT.

17

#### DOCUMENT UPLOAD

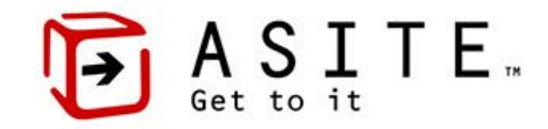

To Upload Your Documents:

1. Drag and Drop the file(s) to the highlighted area

#### OR

- 2. Click on "Select File (s) and select the relevant documents
- Once your Document(s) load, click
   "Upload"

Quick Tip: A green checkmark next to a document means the upload was successful.

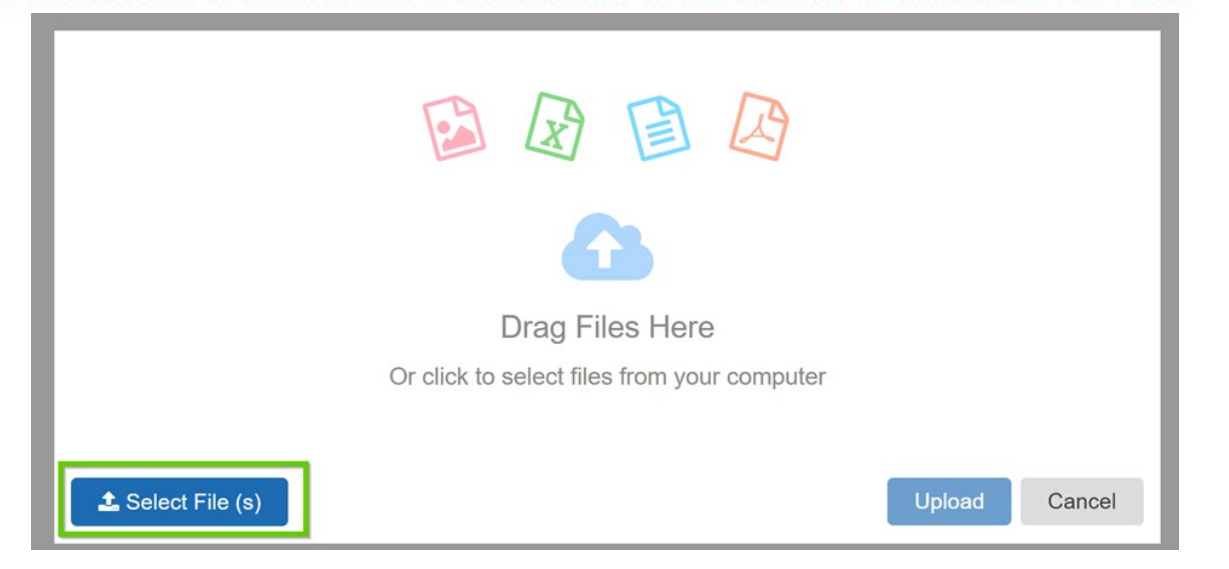

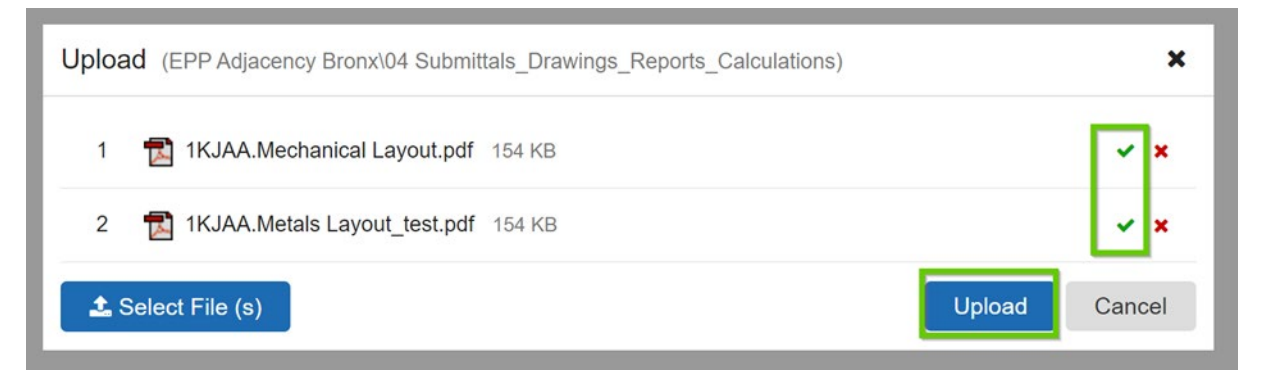

Asite supports uploads of most document types, however our online markup tool only supports the review of pdf documents. Therefore it is recommended that you only subm pdfs for EPP's

#### DOCUMENT REVIEW

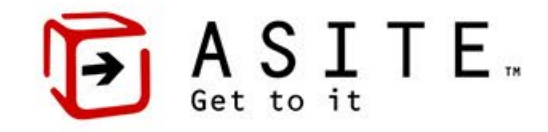

- 1. By default, your document(s) will be sent to the appropriate reviewers.
- 2. You will receive an email notification for every document status change.
- **3**. You can manually check the document status and any comments/mark-ups through the following steps:
  - 1. Go to "My Applications"
  - 2. Click on "View Documents"
  - 3. Review the status of each document and/or open the document by clicking

| EPP125 - Public Agency/Utility Project | PAID   | 27-10-2020       | 27-10-2020   |                  |
|----------------------------------------|--------|------------------|--------------|------------------|
| 445645645                              |        |                  |              | Upload Documents |
| Miaan Monis, METALS X LIMITED          | Status | Application Date | Updated Date |                  |

If you need to submit a new revision or additional documents, return to slide #7 and repeat the action by clicking on "Upload Documents".

| R | 1KJAA.Mechanical Layout.pdf<br>Miaan Monis, METALS X LIMITED | 00 Submittal<br>Review<br>Status | 154KB<br>Size        | <b>30-10-2020</b><br>Date | View > |
|---|--------------------------------------------------------------|----------------------------------|----------------------|---------------------------|--------|
|   | 1KJAA.Mechanical Layout.pdf<br>Miaan Monis, METALS X LIMITED | Revise and<br>Resubmit<br>Status | <b>154KB</b><br>Size | 30-10-2020<br>Date        | View > |

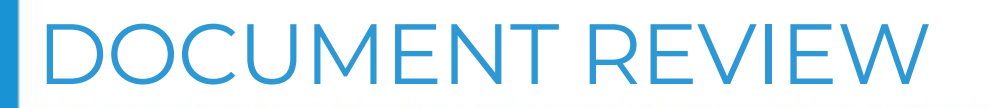

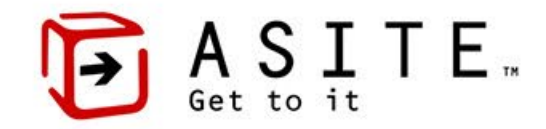

All mark-ups and comments will be visible either ON or NEXT TO the drawings. To hide the comments, click on the comment icon in the top right corner.
 To download the file, click on "Download Icon" in the top right corner.

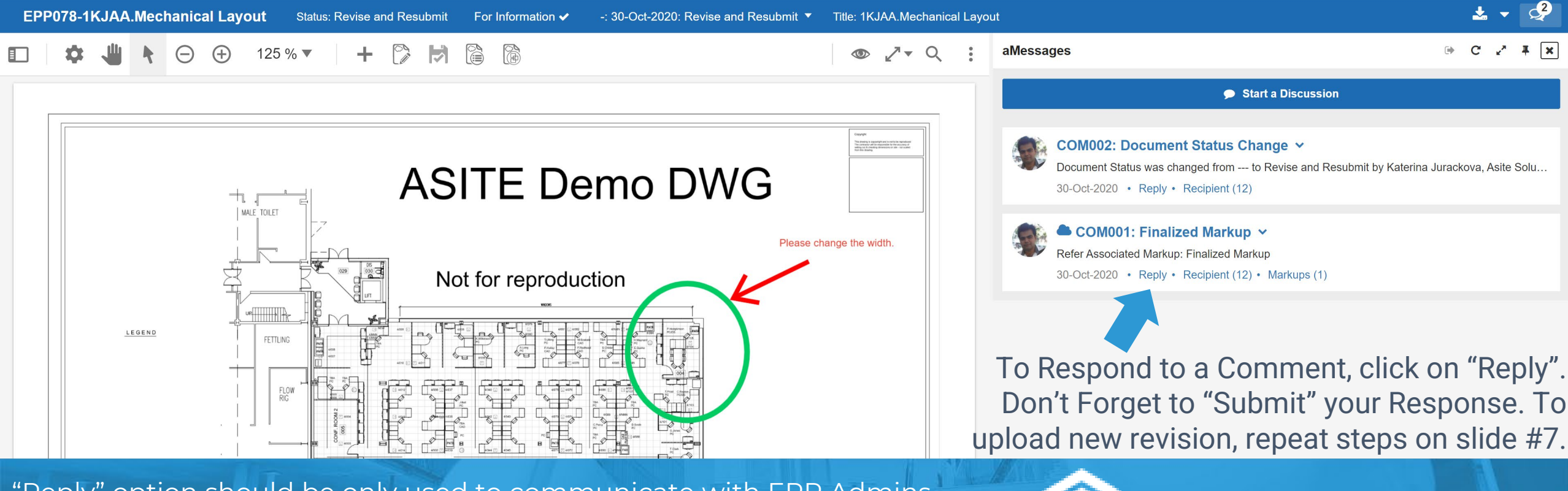

"Reply" option should be only used to communicate with EPP Admins regarding provided comments. New revisions need to be resubmitted, not attached to comment response.

### APPROVAL/NO IMPACT LETTER

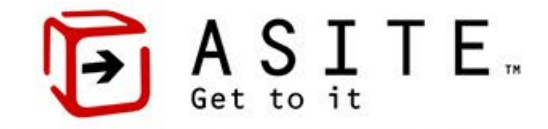

Once the review is finished, you will receive an email notification regarding your APPROVAL/NO IMPACT LETTER.

#### To View the Letter:

- 1. Log in to the Asite Marketplace
- 2. Click on "My Applications"
- 3. Find the relevant application
- 4. Click on "Pay Now" butt Pay Now
- 5. Once the letter is paid, a print icon will appear for you to download the letter.

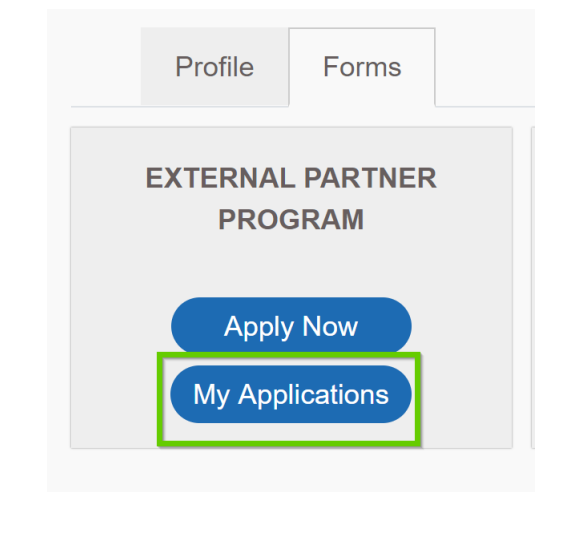

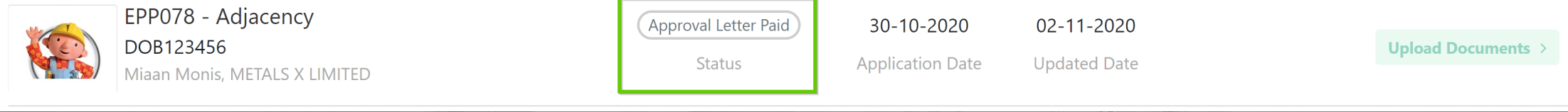

View Documents >

# **■** ASITE

#### EXTERNAL PARTNER PROGRAM ADDENDUM

Asite

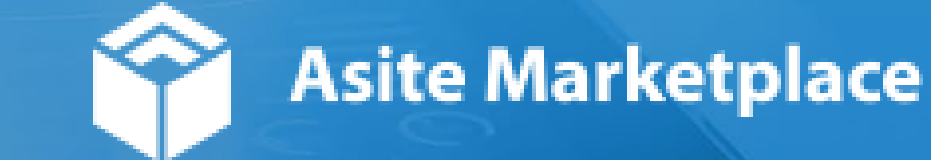

### MARKETPLACE ACCOUNT LOGIN

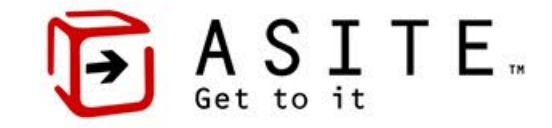

|                  | LOGIN                 |          |
|------------------|-----------------------|----------|
| Email            |                       |          |
| Password         |                       | <u> </u> |
|                  | LOGIN <del>&gt;</del> |          |
| Forgot Password? |                       | Sign Up  |

CONFIDENTIAL

To access Asite Marketplace, click on the following link: <u>us.marketplace.asite.com</u> Profile

To create an Addendum:

- 1. Log into your Asite Marketplace Accour
- 2. Click on the "My Applications" section
- 3. Find the application that needs Addenc

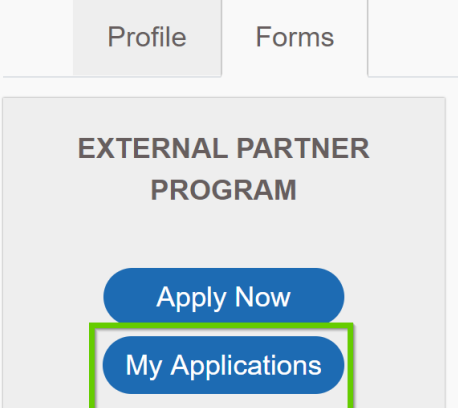

Asite Marketplace

QUICK TIPS: Please note, you can only create an Addendum to an already

existing applicati

#### SUBMIT ADDENDUM

To Submit your Addendum:

- Find the application that requires an addend
- 2. Click on the application ID to open the form
- 3. Click on the "Create Addendum" button and fill out "Reason for

| Status: Approval Letter Paid |           |                             |      |                 |
|------------------------------|-----------|-----------------------------|------|-----------------|
|                              | Е         | xternal Partner Program     |      |                 |
|                              |           |                             |      | Create Addendum |
|                              |           | Project Description         |      |                 |
| Type of Project              | Adjacency | General Project Description | Test |                 |
| Did you contact DOB?         | Yes       |                             |      |                 |
| Contract Number / DOB Number | 1232132   |                             |      |                 |

PLEASE NOTE - YOU CANNOT EDIT TYPE OF PROJECT, PROJECT LOCATION, OR APPLICANT INFORMATION. IN CASE SUCH CHANGE IS REQUIRED, REACH OUT TO THE EPP TEAM.

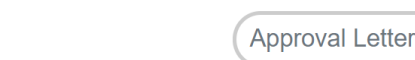

Asite Marketplace

EPP426(2) - Adjacency

DOB:324235345464564, Borough:Bron...

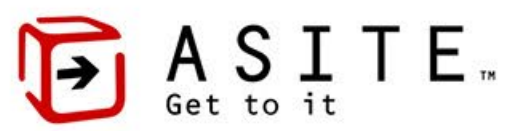

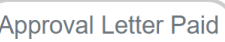

Status

#### PAY FOR ADDENDUM

#### Click "Pay Now" on the bottom right of the application You can chose from 3 payment options:

- 1. Pay by Credit Card
  - 1. To complete payment, provide your credit card details
  - 2. Payment will be completed immediately
  - 3. You can upload your docs for immediate review
- 2. Pay by Electronic Bank Transfer
  - See detailed instruction to verify your bank account on the next slide
- 3. Pay by Promo code

CONFIDENTIAL

- 1. Please note only applicants working with qualified public agencies can use this payment method
- For further information, reach out to <u>EPP-PublicAgency@mtacd.org</u>
   Please note this option applies automatically if you used a promo code for the initial
- Please note this option applies automatically if you used a promo code for the initial application
- 4. Defer the Payment to a Third Party

PLEASE NOTE, YOU CANNOT UPLOAD DOCUMENTS WITHOUT SUCCESSFULLY COMPLETING ADDENDUM PAYMENT.

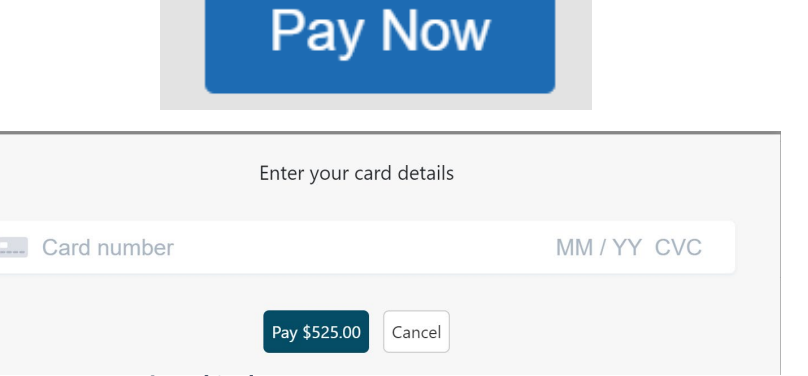

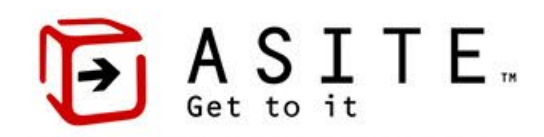

## PAY FOR ADDENDUM via ELECTRONIC BANK DAS FER

To pay via electronic bank transfer:

- 1. Select "Bank Payment" method
- 2. Choose verified bank account to pay

3. Make a payment

CONFIDENTIAL

If this is the first time you are using your bank account, follow instructions on next slide to register new account.

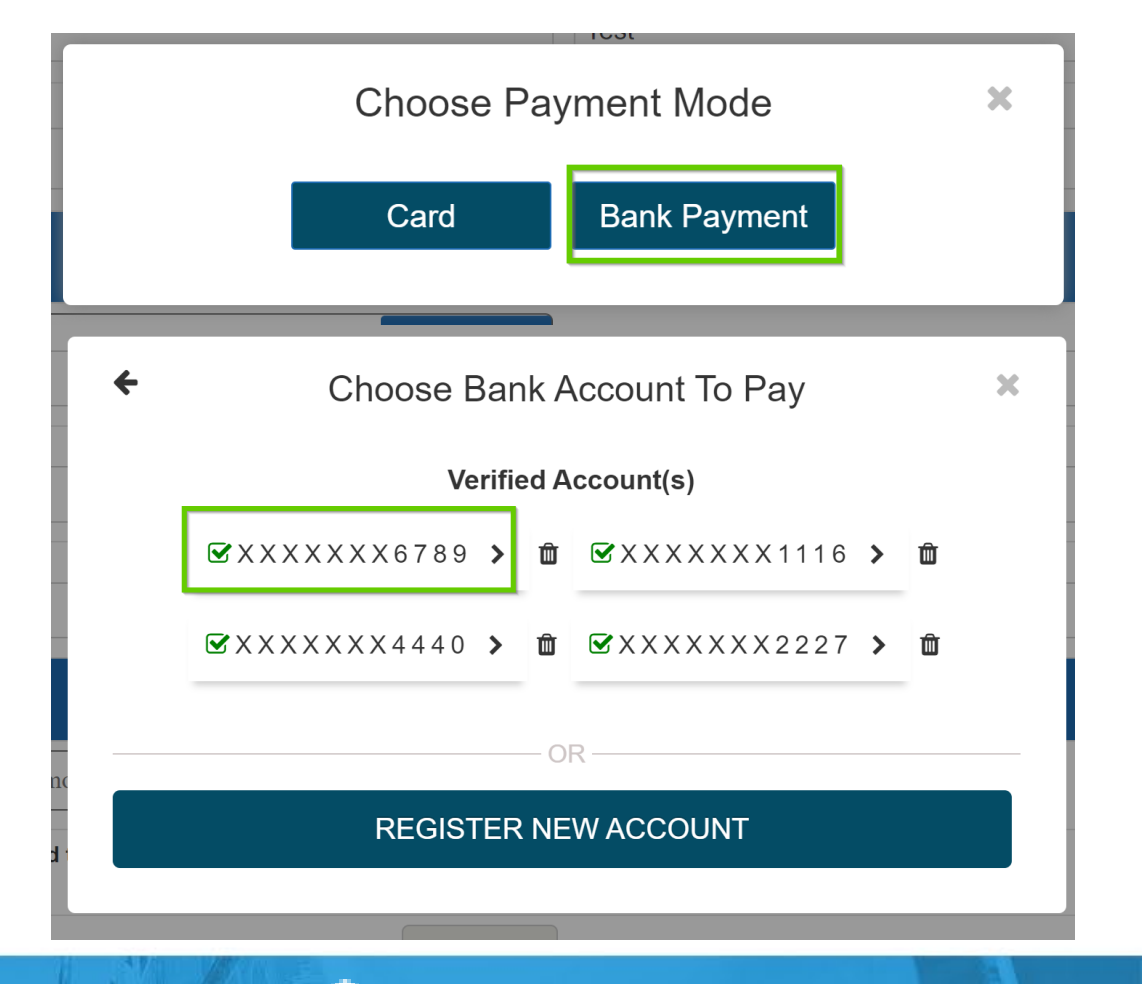

## PAY FOR ADDENDUM via ELECTRONIC BANK DASEER

#### To register your account:

- 1. Select "Register New Account"
- 2. Fill out your account details
- 3. Click on "Add Bank Account"

## Your account will go through the verification process.

Ple
Choose Bank Account To Pay
Account(s) Pending Verification
AXXXXXX6789 > 10
YOU ONLY HAVE TO VERIFY YOUR ACCOU

| ← Choo                                                                                     | ose Bank           | Account To Pay                                                                  |        |
|--------------------------------------------------------------------------------------------|--------------------|---------------------------------------------------------------------------------|--------|
|                                                                                            | Verified           | Account(s)                                                                      |        |
|                                                                                            | 6789 <b>&gt; ú</b> | ù ☞XXXXXXX1116 > ú                                                              | Ì      |
| <b>⊠</b> XXXXXXX                                                                           | 440 <b>&gt; ú</b>  | t                                                                               | Ì      |
|                                                                                            |                    | 0R                                                                              |        |
|                                                                                            |                    |                                                                                 |        |
| R                                                                                          | EGISTERN           | EW ACCOUN I                                                                     |        |
| R                                                                                          | EGISTERN           | IEW ACCOUNT                                                                     |        |
| Er                                                                                         | iter Your I        | Bank Details                                                                    | ×      |
| € Er<br>Bank Country                                                                       | ter Your I         | Bank Details<br>Currency                                                        | ×      |
| ← Er<br>Bank Country<br>United States                                                      | ter Your I         | Bank Details<br>Currency<br>USD                                                 | *      |
| ← Er<br>Bank Country<br>United States<br>Account Holder Name                               | ter Your I         | Bank Details<br>Currency<br>USD<br>Account Type                                 | *      |
| ← Er<br>Bank Country<br>United States<br>Account Holder Name<br>Jane Doe                   | iter Your I        | Bank Details Currency USD Account Type Individual                               | ×<br>~ |
| ← Er<br>Bank Country<br>United States<br>Account Holder Name<br>Jane Doe<br>Routing Number | ter Your I         | Bank Details<br>Currency<br>USD<br>Account Type<br>Individual<br>Account Number | ~      |

YOU ONLY HAVE TO VERIFY YOUR ACCOUNT ONCE – AFTER YOUR ACCOUNT GETS LINKED, IT WILL BE SHOWN IN YOUR VERIFIED ACCOUNT(S) LIST.

## PAY FOR ADDENDUM via ELECTRONIC BANK DASEER

#### To verify your account:

CONFIDENTIAL

- 1. Our payment vendor will send 2 micro deposits to your account
- 2. Once you receive the deposits, you can finish verification in Marketplace
- **3**. Enter deposit amount and click "Verify Bank Account"

You account is now verified and can be used to pay for application.

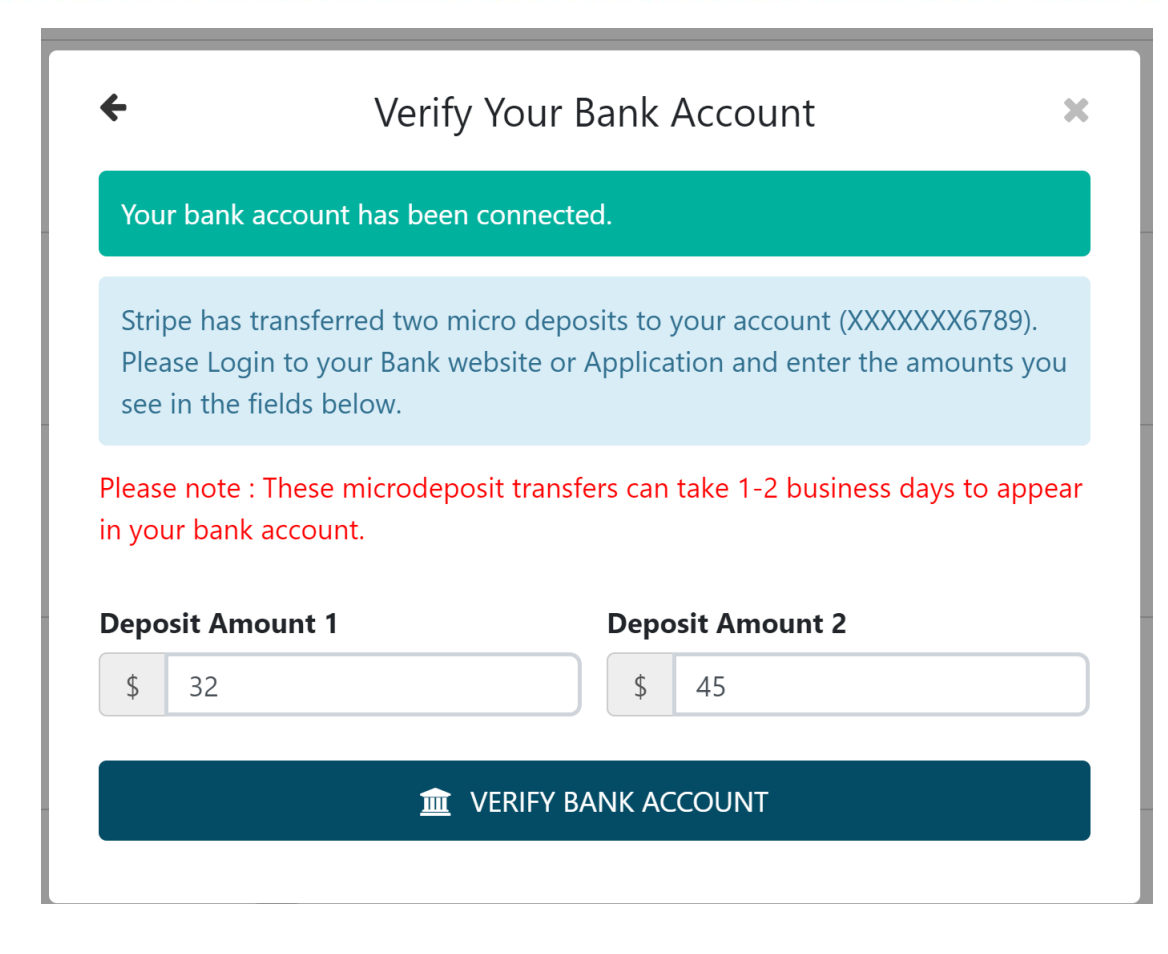

## PAY FOR ADDENDUM via ELECTRONIC BANK DAS FER

To finish your payment:

- 1. Select the desired account
- 2. Click on "Make Payment"
- 3. Upload your documents

CONFIDENTIAL

Please note it can take up to 5 business days to complete this payment.

Your document review will start after the payment has been received by the EPP team.

| f    | Make Payment With Your Bank Account | X |
|------|-------------------------------------|---|
| You  | r bank account has been connected.  |   |
| Paym | nent Amount                         |   |
| \$   | 525.00                              |   |
|      |                                     |   |

#### MAKE PAYMENT

By providing your bank information and using this service, you authorize Asite Marketplace to electronically debit your **STRIPE TEST BANK** account ending in **6789** and, if necessary, electronically credit your account to correct erroneous debits.

#### DOCUMENT UPLOAD

To Upload Your Documents:

- Click on "My Applications"
- 2. Locate the relevant addendum (The DOB or Contract number shows in the addendum name), the label also says "Addendum"
- **3**. Click on "Upload Documents"

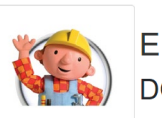

CONFIDENTIAL

EPP459 - Adjacency - Addendum DOB:324235345464564, Borough:Bron...

| PAID   |  |
|--------|--|
| Status |  |

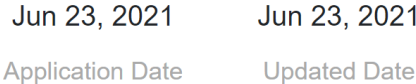

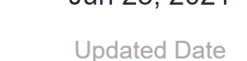

Profile

Forms

EXTERNAL PARTNER PROGRAM

Apply Now

My Applications

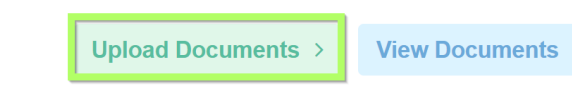

#### QUICK TIP: PUT THE PROJECT ADDRESS IN THE NAME OF THE DOCUMENT (THIS WILL SPEED UP THE REVIEW)

PLEASE NOTE, YOU CANNOT UPLOAD DOCUMENTS WITHOUT SUCCESSFULLY COMPLETING ADDENDUM PAYMENT.

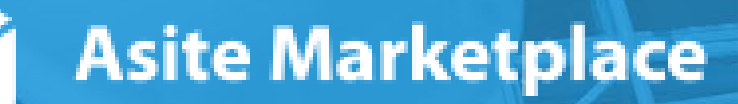

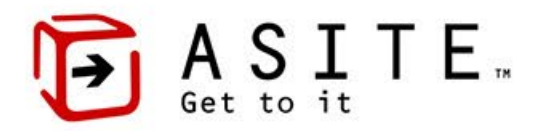

#### DOCUMENT UPLOAD

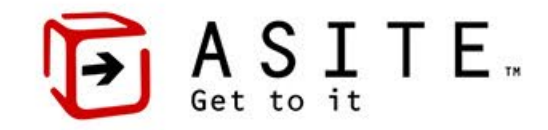

To Upload Your Documents:

1. Drag and Drop the file(s) to the highlighted area

#### OR

- 2. Click on "Select File (s) and select the relevant documents
- Once your Document(s) load, click
   "Upload"

Quick Tip: A green checkmark next to a document means the upload was successful.

| Drag Files Here                             |        |        |
|---------------------------------------------|--------|--------|
| Or click to select files from your computer |        |        |
|                                             |        |        |
| <b>土</b> Select File (s)                    | Upload | Cancel |

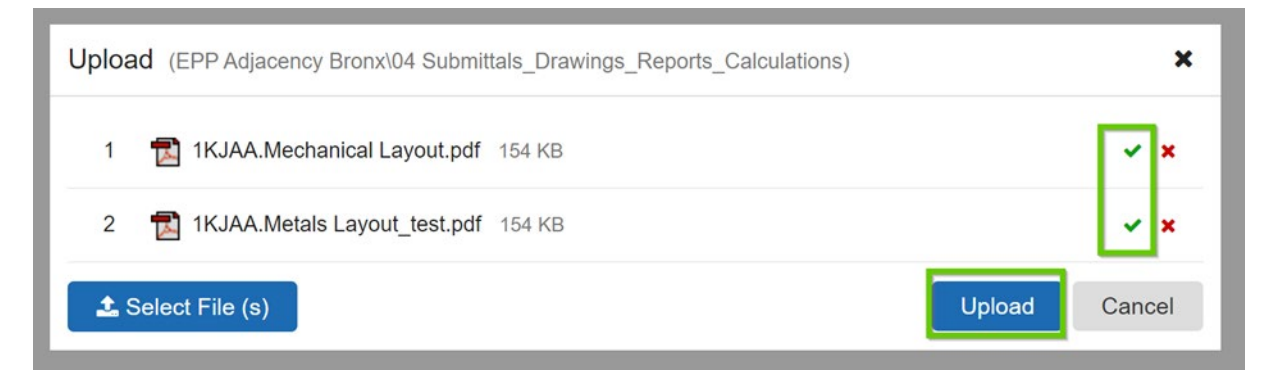

Asite supports uploads of most document types. However, the EPP team prefers to review the documents in PDF format. Therefore, we recommend that you upload submittals in PDFs format. Only submit other document types for informational purposes.

#### OCUMENT REVIEW

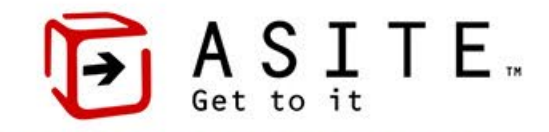

- By default, your document(s) will be sent to the appropriate reviewers.
- 2. You will receive an email notification for every document status change.
- **3**. You can manually check the document status and any comments/mark-ups through the following steps:
  - 1. Go to "My Applications"
  - 2. Click on "View Documents"
  - 3. Review the status of each document and/or open the document by clicking

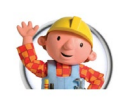

EPP459 - Adjacency - Addendum DOB:324235345464564, Borough:Bron...

| PAID   |  |
|--------|--|
| Status |  |

Jun 23, 2021 Jun 23, 2021 Application Date

Updated Date

Upload Documents

View Document

32

Return to slide #7 and repeat the action by clicking on "Upload Documents" if you need to submit a new revision or an additional document.

|   | 1KJAA.Mechanical Layout.pdf<br>Miaan Monis, METALS X LIMITED | 00 Submittal<br>Review<br>Status | <b>154KB</b><br>Size | 30-10-2020<br>Date        | View > |
|---|--------------------------------------------------------------|----------------------------------|----------------------|---------------------------|--------|
| Z | 1KJAA.Mechanical Layout.pdf<br>Miaan Monis, METALS X LIMITED | Revise and<br>Resubmit<br>Status | 154KB<br>Size        | <b>30-10-2020</b><br>Date | View > |

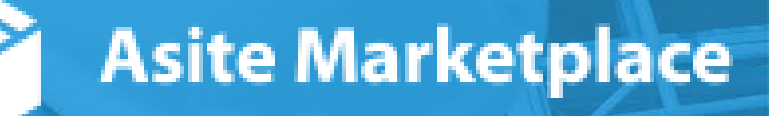

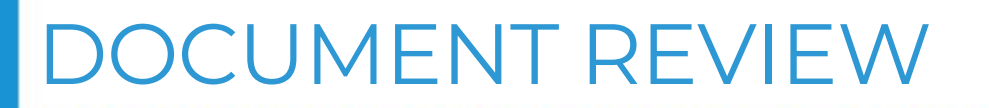

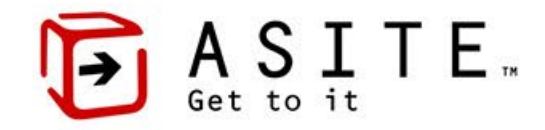

- All mark-ups and comments will be visible either ON or NEXT TO the drawings. To hide the comments, click on the comment icon in the top right corner.
   Click on the "Download" icon in the top right corner.
- 2. Click on the "Download" icon in the top right corner to download the file.

| EPF | 078-1KJAA. | Mechanic   | al Layout   | Status: Revise and Resubmit | For Information 🗸 | -: 30-Oct-2020: Revise and Resubn | nit 🔻 Title: 1KJAA.Mechanio | al Layo  | but                                                                                                    | ± - < <sup>2</sup>                                                                                                    |
|-----|------------|------------|-------------|-----------------------------|-------------------|-----------------------------------|-----------------------------|----------|----------------------------------------------------------------------------------------------------|----------------------------------------------------------------------------------------------------|
|     | ¢ 😃        | <b>♦</b> ⊖ | + 125       | %▼ + 🕃 🛤                    |                   |                                   | ● 2 • Q                     | •        | aMessages                                                                                                    | ⊕ C <sub>4</sub> × ∓ X                                                                                                    |
|     |            |            |             |                             |                   |                                   |                             |          |                                                                                                    | Start a Discussion                                                                                                    |
|     | LE         | IGEND      | MALE TOILET | AS                          | ITE De            | emo DWG                           | Lease change the width.     | Dc<br>th | COM002: Do<br>Document Status<br>30-Oct-2020 •<br>COM001:<br>Refer Associated<br>30-Oct-2020 •<br>To Respond<br>on't forget to<br>e steps on s | <pre>cument Status Change ~ s was changed from to Revise and Resubmit by Katerina Jurackova, Asite Solu Reply • Recipient (12) Finalized Markup ~ d Markup: Finalized Markup Reply • Recipient (12) • Markups (1) d to a Comment, click on "Reply". o "Submit" your response. Repeat slide #7 to upload a new revision.</pre> |
|     |            |            |             |                             |                   |                                   |                             | 100      |                                                                                                    |                                                                                                    |

You should only use the "Reply" to communicate with EPP Admins regarding provided comments. New revisions need to be resubmitted, not attached to the comment response.

## ADDENDUM APPROVAL/NO IMPACT LETTER **F** A S I T E ...

Once the EPP team finished the review, you will receive an email notification regarding your ADDENDUM APPROVAL/NO IMPACT LETTER.

To view the letter:

- Log into the Asite Marketplace 2. Click on "My Applications" 3. Find the relevant addendum
- 4. View the letter via a print icon next to the addendum record

| EPP393(2) - Adjacency - Addendum       Addendum Approval       Jun 1, 2021       Jun 1, 2021         DOB:MS-0004, Borough:Bronx, House/       Status       Jun 1, 2021       Upload Documents >       View Documents > | E |
|----------------------------------------------------------------------------------------------------|---|
|----------------------------------------------------------------------------------------------------|---|

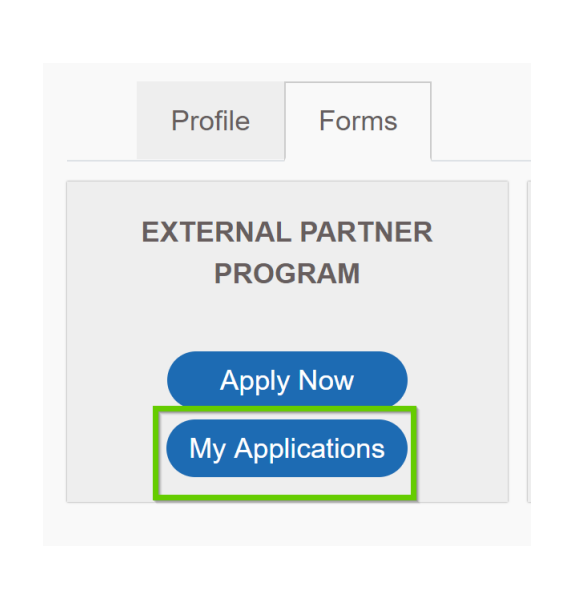

Asite Marketplace

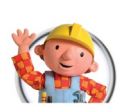

CONFIDENTIA

# ► ASITE

#### INSURANCE HELP GUIDE

Asite

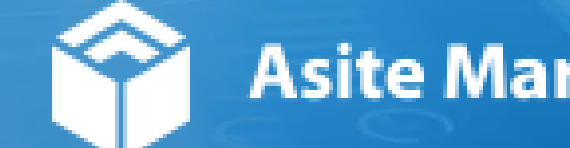

### SUBMIT INSURANCE

To Submit your Insurance:

- . Click "Apply Now"
- 2. Fill out all "Insurance" form details and attach all relevant documents
- 3. Fill out all "Contract Information"

#### Quick Tips

CONFIDENTIAL

- 1. All fields highlighted in red are mandatory
- 2. Make sure to attach all relevant documents (All 7 sections need to have an attachment)
- 3. At least 1 out of / dates in Acord 25 form needs to be

Commercial General Expiration Date

Date Automobile Liability Expiration Date

Umbrella/Access Liability Expiration Date W

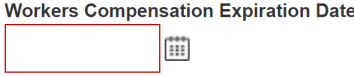

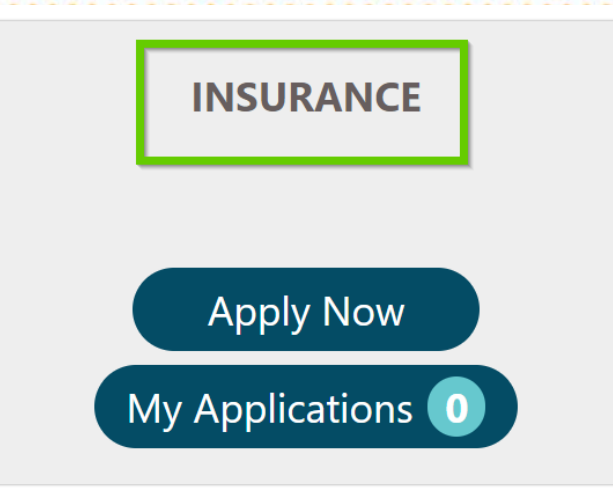

#### There are 2 tabs:

- l. Insurance
- 2. Contract Information

#### You must fill out both to proceed.

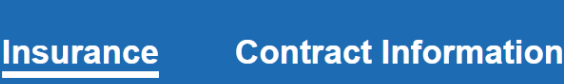

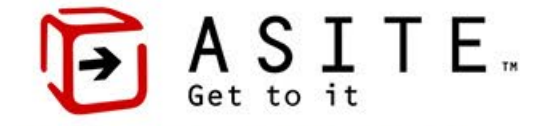

#### **INSURANCE TIPS – INSURANCE TAB**

- Get to it TE ...
- I. If you are requesting a waiver for RRPL Binder/Policy, attachment in the section becomes

| unre   | 3. RRPL Binder/Policy Including Named Insured Endorsement |   |                    |        |
|--------|-----------------------------------------------------------|---|--------------------|--------|
|        | Are you requesting a waiver for this coverage <b>?</b>    |   |                    | Yes No |
|        |                                                           |   |                    |        |
|        |                                                           | Ð | Add New Attachment |        |
| If voi | uneed to add multiple files within one secti              |   |                    |        |

 3. Any additional documents should b
 8. Additional Documents
 Additional Documents

 \*
 Click to select a file

 •
 Add New Attachment

Insurance Requirement - NYCT Not For Benefit : https://new.mta.info/sites/default/files/2020-10/Insurance%20Requirements%20-%20NYCT%20Not%20For%20Benefit.pdf Insurance Sample ACORD 855 NY : https://new.mta.info/sites/default/files/2020-10/Insurance Sample ACORD 855 NY.pdf

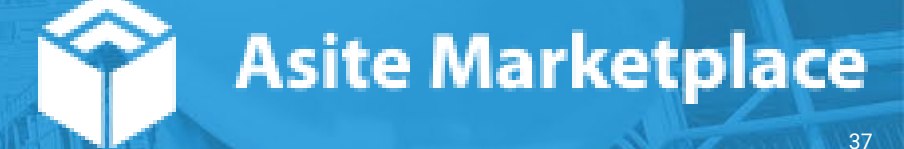

## INSURANCE TIPS - CONTRACT INFORMATION DE A S I T E ...

 Fill out required info

2. DOB/Contract # will pull in information from any existing applications

3. If you don't have DOB/Contract # OR your DOB/Contract # isn't associated to an application yet, leave the field blank

| Contract Informatio |
|---------------------|
|---------------------|

Please note that if you are using existing coverage for multiple applications/projects, you are required to add additional contract details. To do so, click on "Add New Contract Information" on the bottom left of the page to enter additional entry.

| 1. Contract Information                            |                                                          |  |
|----------------------------------------------------|----------------------------------------------------------|--|
| <b>X</b> DOB/Contract number                       | Contract Cost (\$)                                       |  |
| Estimated Start Date                               | <br>Estimated End Date                                   |  |
| Contractor Name                                    |                                                          |  |
| Short Description of Work                          | Mailing Address                                          |  |
| Project<br>Manager/Construction<br>Manager Contact | Project<br>Manager/Construction<br>Manager Email Address |  |
| Add New Contract Information                       |                                                          |  |

PLEASE NOTE, YOU ADD MULTIPLE CONTRACTS BY CLICKING ON "ADD NEW CONTRACT INFORMATION".

Insu

#### IF YOUR INSURANCE DOESN'T REQUIRE ACTIONS AT THIS TIME, YOU WILL BE NOTIFIED VIA EMAIL ONCE YOUR INSURANCE CERTIFICATE IS ABOUT TO EXPIRE.

#### **INSURANCE REVIEW**

- 1. By default, your insurance will be placed "Under Review" and your documents will be sent to the appropriate reviewers
- 2. You will receive an email notification if any action is required from you
- **3**. To check manually if there is any action required, look for a number of tasks by "My Applications"
- 4. To see which action is required:
  1. Click on "My Applications"
  2. Hover over "Action Required" to see required

  - action

| ASITE. | INS217 - Insurance submitted by Asite Solutions | Action Required | Dec 14, 2020                                  | Dec 21, 2020 |
|--------|-------------------------------------------------|-----------------|-----------------------------------------------|--------------|
|        | Kush Patel (5323), Asite Solutions              | Status          | Action Required - need to resubmit Acord Form | Updated Date |

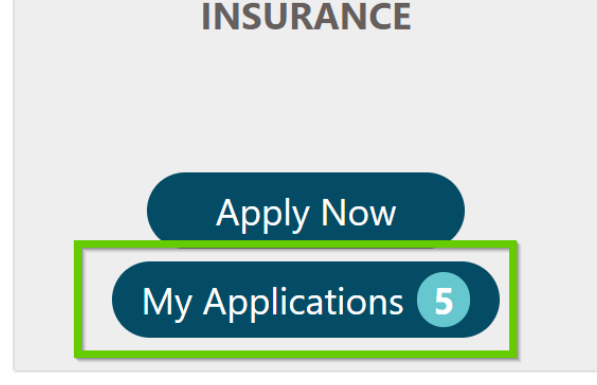

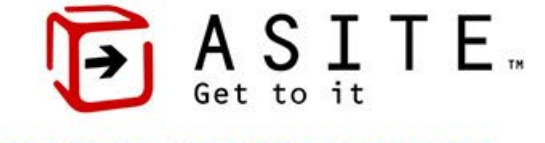

### EDITING OF EXISTING INSURANCE

To edit existing Insurance form:

Go to 'My Applications'
 Click on relevant Insurance form to open it

INS108 - Insurance submitted by METALS X LIMITED

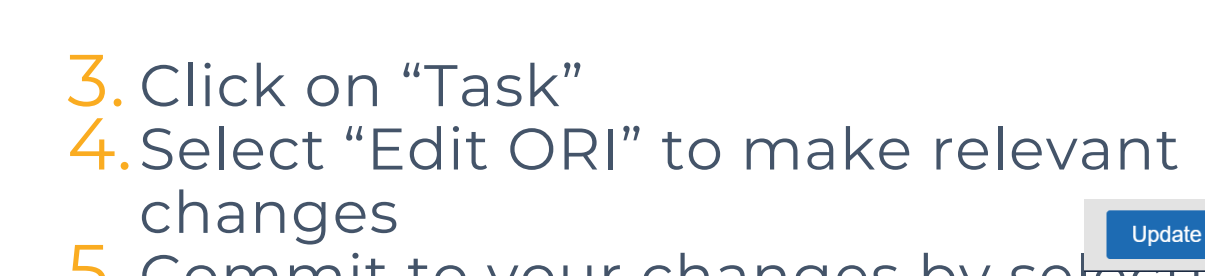

Miaan Monis, METALS X LIMITED

5. Commit to your changes by selecting

PLEASE NOTE, ONCE YOU CLICK ON "UPDATE", THE INSURANCE FORM WILL BE SEND FOR REVIEW AGAIN.

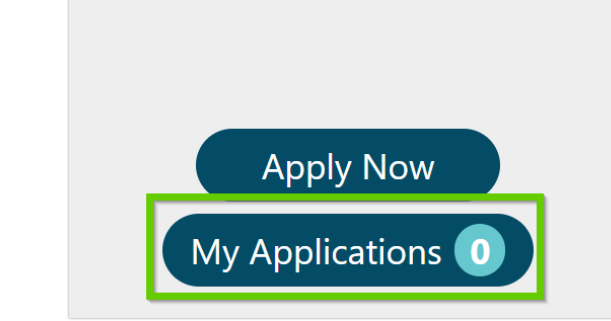

**INSURANCE** 

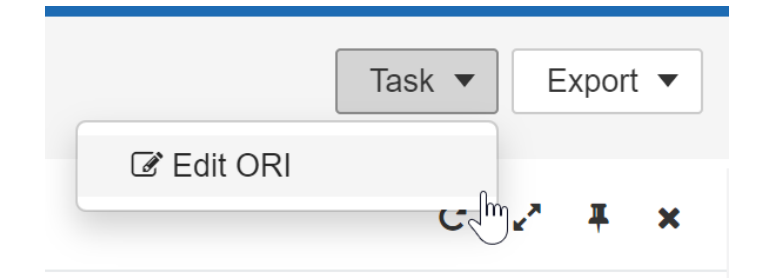

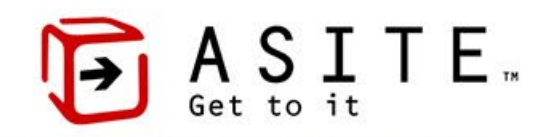

# **BASITE**

# Contact the EPP TEAM with additional questions

EPP-Adjacency@mtacd.org - Adjacency Questions

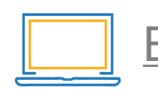

<u>EPP-PublicAgency@mtacd.org</u> - Public Agency/Utility Company Questions

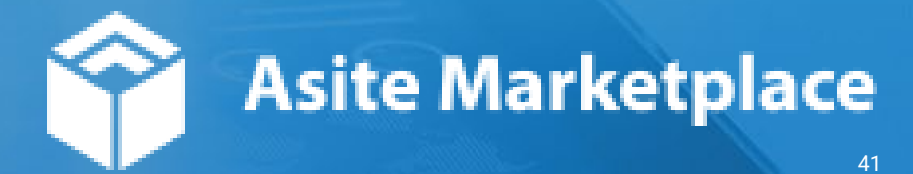